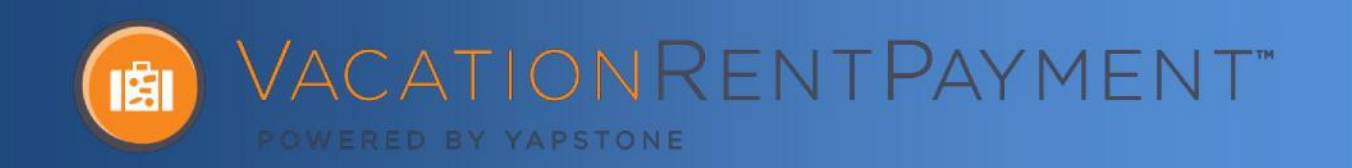

## Manual Refund & Cancellation

From the Main Menu, use Guest Search or Search by Reference # to locate the transaction that you would like to refund or void

Click 'Details >>' beneath the reference number

| Jack Burton<br>1233 Humboldt livermore CA | Apr 2013<br>PDT | Ref                | Туре     |                    | Description   |        |
|-------------------------------------------|-----------------|--------------------|----------|--------------------|---------------|--------|
| 94551                                     |                 | 415625-<br>Details | 47 DEBIT | %454 Processing    | Rent          | \$1.00 |
|                                           |                 |                    |          |                    | Payments      | \$1.00 |
|                                           |                 |                    |          | Refunds, Reversals | , and Credits | \$0.00 |
|                                           |                 |                    |          |                    | Net Total     | \$1.00 |
|                                           |                 |                    |          | All C              | ancellations  | so .00 |

NOTE: If you searched for the transaction by reference number or from guest's profile, you can skip this step.

Click 'View >>' to view additional payment data or access the refund and void options

| Reference #                      | 419                 | 95625-47                             |                      |           |                  |
|----------------------------------|---------------------|--------------------------------------|----------------------|-----------|------------------|
| Guest                            | Jac<br>123          | k Burton<br>33 humboldt liverm       | ore CA               |           |                  |
| Property                         | Jos<br>PRI<br>Onl   | h Test Vacation I<br>OCESSING<br>ine | Property             |           |                  |
| Source<br>Channel                | In F<br>Ale         | erson<br>c Moore                     |                      |           |                  |
| Initiated By<br>Date Submitted   | Thu                 | Apr 1 10:50:04 PD                    | ⊤2013                |           |                  |
| IE ITEMS                         |                     |                                      |                      |           |                  |
| Date<br>Apr 2013<br>POT          | Ref *<br>6315394-44 | Category<br>Rent                     | Status<br>PROCESSING | Statement | Amount<br>\$1.00 |
| ANSACTIONS                       |                     |                                      |                      |           |                  |
| Date Ref                         | Туре                | Status                               | Details Amount       |           |                  |
| Apr 2013PROCESSI<br>13355<br>PDT | NG CEBIT<br>32-40   | #545 View                            | \$1.00               |           |                  |
| PDT                              |                     |                                      |                      | T         |                  |

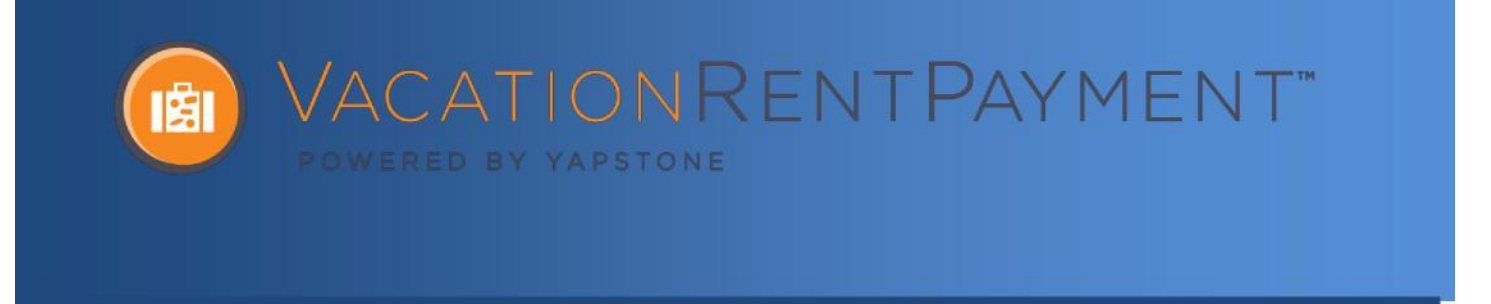

At the bottom of the page select the applicable action, 'Issue Refund' or 'Cancel Payment'

If you would like to cancel the payment in its entirety, type the reason for the void (e.g. guest canceled reservation) into the 'Reason for Cancellation field and click 'Cancel Payment'

If it is a partial refund, use the 'Payment Amount' fields to dictate the amount to be refunded, type the reason in the 'Reason for Refund' field and click 'Issue Refund'

| Payment Amount                    | \$ 1522 .13  |  |
|-----------------------------------|--------------|--|
| Reason for refund                 |              |  |
|                                   | Issue Refund |  |
|                                   |              |  |
|                                   |              |  |
|                                   |              |  |
| PAYMENT                           |              |  |
| PAYMENT * Reason for cancellation |              |  |

NOTE: If the transaction is still in a state of "Processing," the refund option will not appear. If the transaction is in a state of "Cleared," the cancel payment option will not appear.

NOTE: Due to the current global Health crisis and the large volume of refunds being put through the financial industry, funding times on refunds may be as long as 30 days in some scenarios. Please ensure you are advising your guests accordingly.

If you require additional support, please visit: https://vacationrentpayment.zendesk.com/hc/en-us